# Chapter 16 Enhancing the Drawing Process

# **Creating Sections**

# **Creating Sections 16.1**

| 1. | Open            | the drawing called 3DBottle.DWG                                                             |
|----|-----------------|---------------------------------------------------------------------------------------------|
| 2. | Create          | a layer called Section. Make it the current layer.                                          |
| 3. | Choose          | Draw, Solids, Section.                                                                      |
| 4. | Choose          | all 3 solids making up the bottle.                                                          |
|    |                 | Select objects:                                                                             |
|    |                 | Specify first point on Section plane by [Object/<br>Zaxis/View/XY/YZ/ZX/3points]: <b>ZX</b> |
|    |                 | Specify a point on the ZX-plane <0,0,0>: <b>quad of bottle.</b>                             |
| 5. | <b>3DRotate</b> | the section to a flat plane.                                                                |

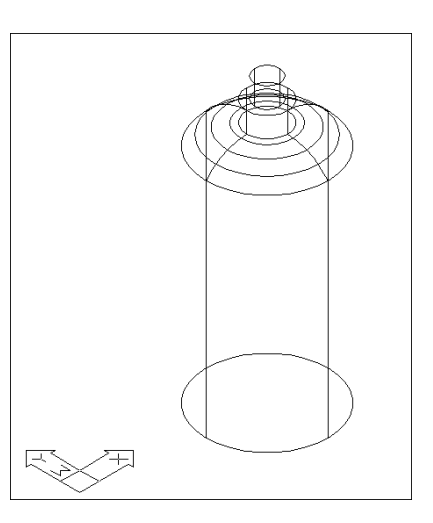

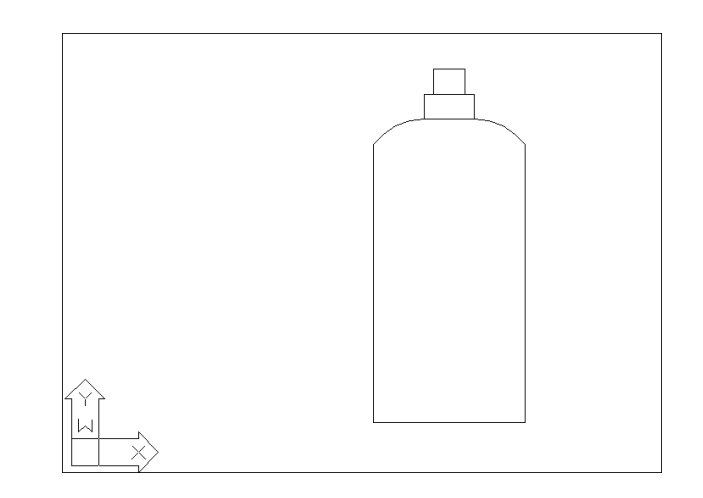

#### Slice 16.2

Slices a set of solids with a plane.

1. Choose Modify, Draw, Slice.

or

2. **Type** SLICE at the command prompt.

Command: slice

Slice plane by Object/Zaxis/View/XY/YZ/ZX/ <3points>: **ZX** 

Point on ZX plane <0,0,0>: **quad of bottle** 

Both sides/<Point on desired side of the plane>: pick the side of the bottle you want to keep.

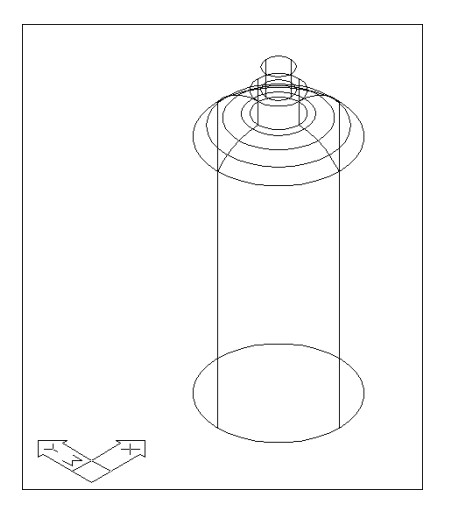

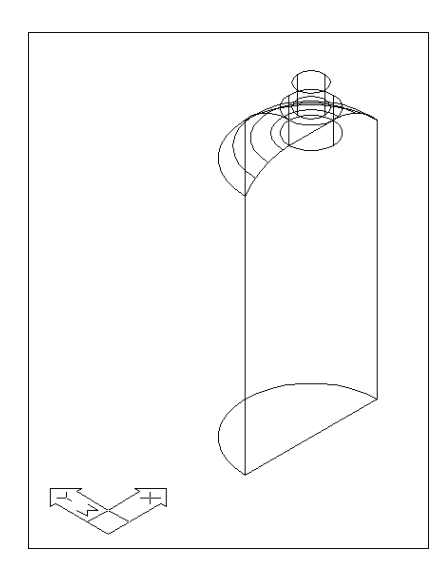

# Slice Command & Setting Up a 3D Drawing

# Create a SOLVIEW Viewport 16.3

| 1. | Choose              | File, New                                                             |
|----|---------------------|-----------------------------------------------------------------------|
| 2. | Choose              | Use a Template from the startup dialog.                               |
| 3. | <b>Double Click</b> | Ansi_c.dwt as the template file to start from.                        |
|    |                     | This create a new drawing with a border and one floating Model Space. |
| 4. | Double Click        | MODEL from the Status Bar. Note the change to Paper Space.            |
| 5. | Double Click        | PAPER from the Status Bar to toggle back to Model Space.              |

| 🔎 🗋 🚺 Use a                                                                                                    | Template                            |
|----------------------------------------------------------------------------------------------------|-------------------------------------|
| Select a Template:                                                                                                    |                                     |
| Ansi a (portrait) -named plot styles dwt<br>Ansi a -color dependent plot styles dwt<br>Ansi a -named plot styles dwt<br>Ansi b -color dependent plot styles dwt<br>Ansi b -color dependent plot styles dwt<br>Ansi c -color dependent old styles dwt<br>Ansi c -named plot styles dwt |                                     |
| Template Description<br>ANSI C title block and border. Uses Colo                                                                                                    | Browse<br>or Dependent Plot Styles. |
|                                                                                                    | OK Cancel                           |

#### Drawing with a Model Space View

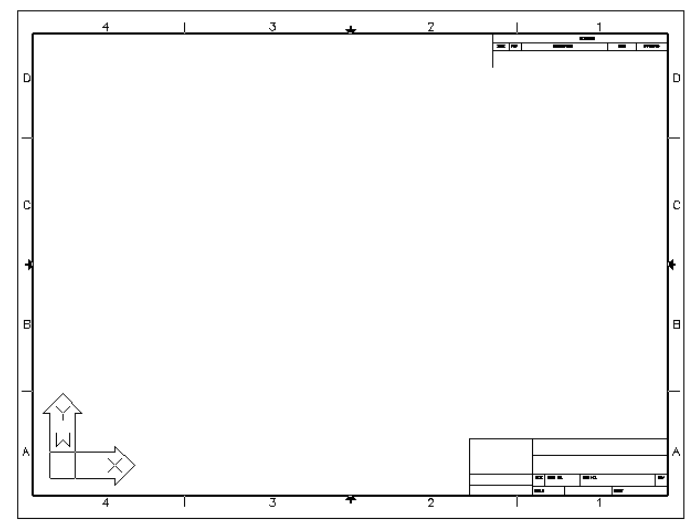

# **Insert a Drawing**

| 1. | Choose       | Insert, Block                                                                |
|----|--------------|------------------------------------------------------------------------------|
| 2. | Choose       | the drawing called 3DBOTTLE.DWG to insert.                                   |
| 3. | Insert       | the block anywhere in the Model Space view at a scale of 1 and rotation 0.   |
| 4. | Double Click | MODEL at the Status Bar and resize the Model Space view port in Paper Space. |
| 5. | Double Click | PAPER at the Status Bar to return to Model Space.                            |

6. **Type** ZOOM, 1XP at the command prompt.

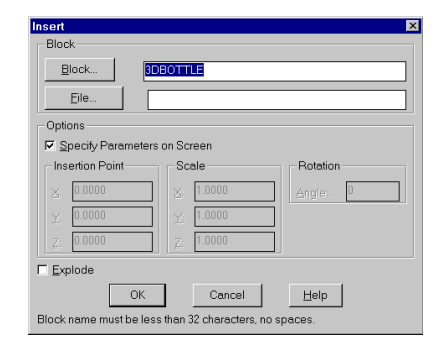

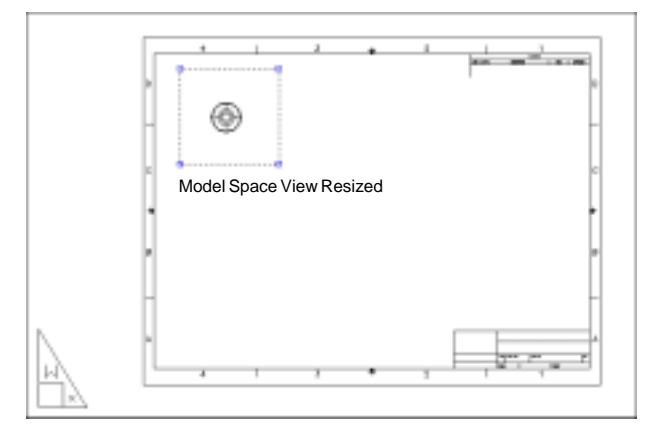

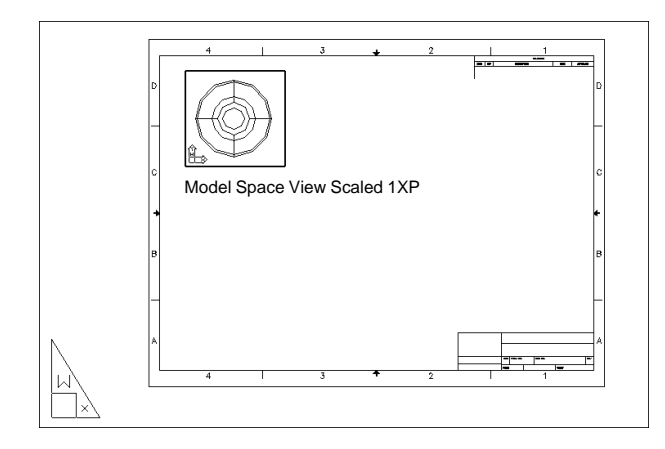

### **Create an Orthogonal View**

1. Choose Draw, Solids, Setup, View.

or

2. **Type** SOLVIEW at the command prompt. Command: **solview** 

> Ucs/Ortho/Auxiliary/Section/<eXit>: **O** Pick side of viewport to project: **P1**

View center: P2

Clip first corner: P3

Clip other corner: P4

View name: front

Ucs/Ortho/Auxiliary/Section/<eXit>:

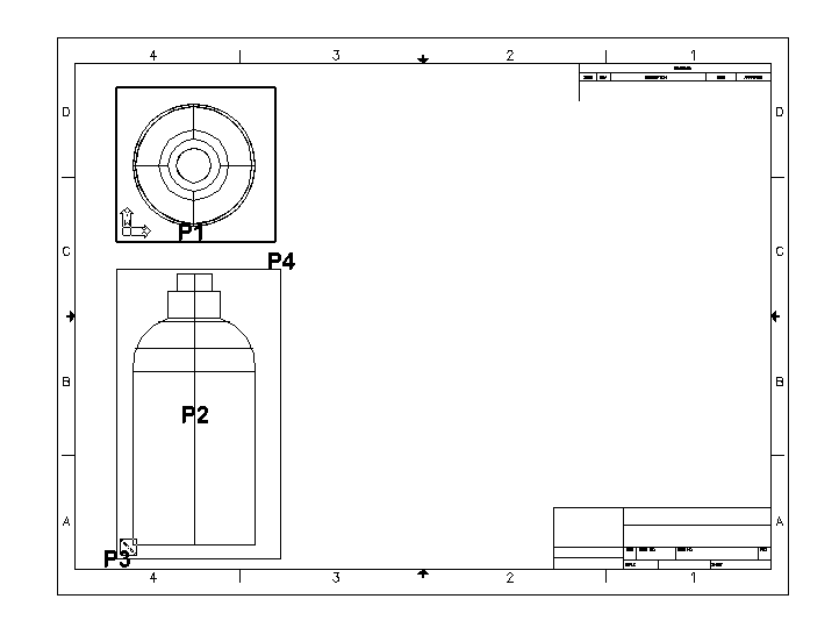

# Solview & Soldraw

#### Create a 2D Section with Soldraw 16.4

Generates profiles and sections in viewports created with SOLVIEW. SOLDRAW can only prepare viewports that have been created with SOLVIEW.

1. Choose Draw, Solids, Setup, Drawing.

or

2. Type Command: soldraw

Select viewports to draw: P1

Select objects: 1 found

Select objects: enter

3 solids selected.

NOTE: If your object was an inserted block, you need to first explode it so it becomes a solid.

#### Resultant Section and Solid

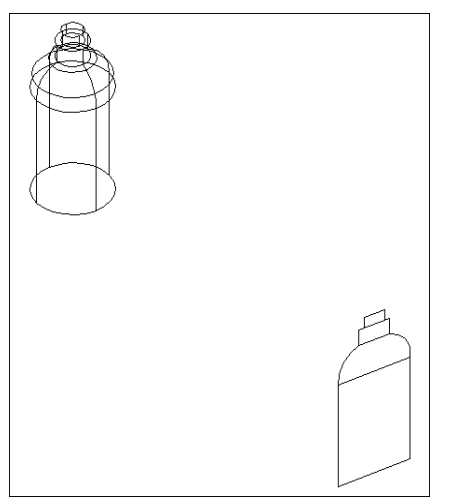

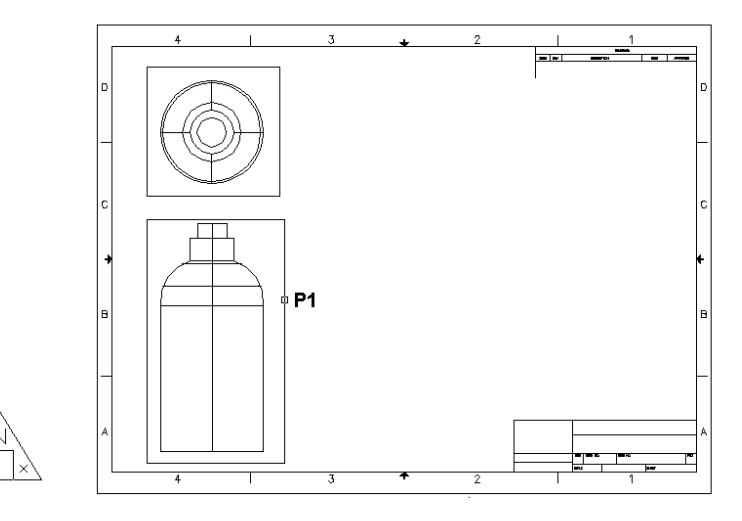

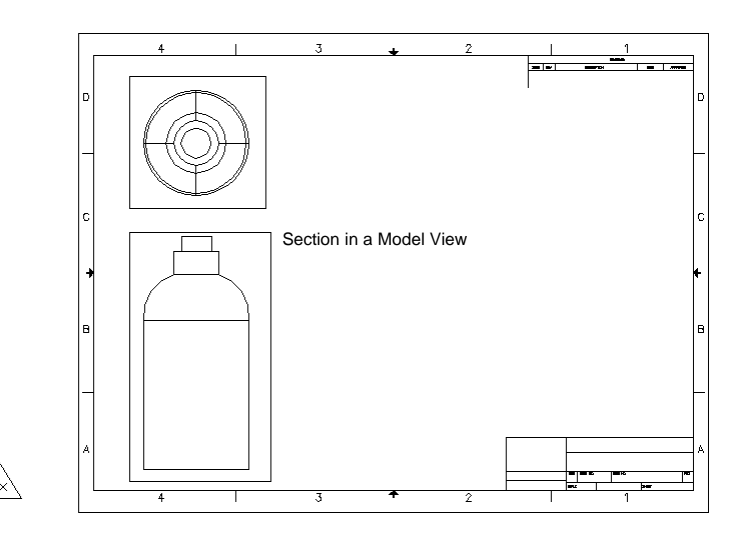

Copyright © 2004 - Kristen Kurland

# **Creating a 3D View**

# Create a 3D View Using UCS 16.5

| 1. | Click  | MSPACE and the plan view of the 3D Bottle.                                               |
|----|--------|------------------------------------------------------------------------------------------|
| 2. | Choose | View, 3D Viewport, SW Isometric                                                          |
| 3. | Туре   | UCS at the command prompt.                                                               |
|    |        | Command: ucs                                                                             |
|    |        | Origin/ZAxis/3point/OBject/View/X/Y/Z/<br>Prev/Restore/Save/Del/?/ <world>: view</world> |
|    |        | This sets the current UCS parallel to the screen. We now need to save this ucs.          |
| 4. | Туре   | UCS at the command prompt.                                                               |
|    |        | Command: ucs                                                                             |
|    |        | Origin/ZAxis/3point/OBject/View/X/Y/Z/<br>Prev/Restore/Save/Del/?/ <world>: save</world> |
|    |        | ?/Desired UCS name: 3dview                                                               |
| 5. | Click  | PSPACE at the command prompt.                                                            |
| 6. | Choose | Draw, Solids, Setup, View                                                                |
|    |        | Command: solview                                                                         |
|    |        | Ucs/Ortho/Auxiliary/Section/ <exit>:u</exit>                                             |
|    |        | Named/World/?/ <current>:n</current>                                                     |
|    |        | Name of UCS to restore: 3dview                                                           |
|    |        | Enter view scale<1.0000>: enter                                                          |
|    |        | View center: <b>pick</b>                                                                 |
|    |        | View center: <b>pick</b>                                                                 |

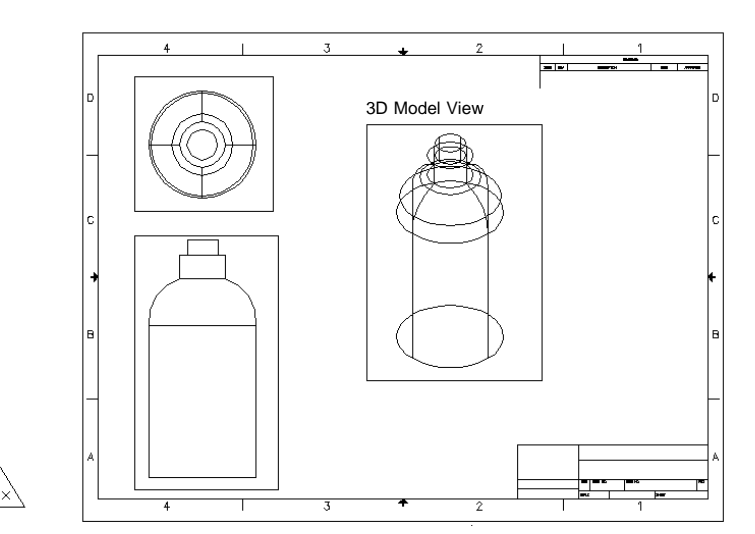

# **Create Hidden Line Removals**

#### Create a Hidden Line View 16.6

- 1. **Double Click** MODEL to return to Model Space.
- 2. Choose Draw, Solids, Setup, Profile.

or

3. **Type** SOLPROF at the command prompt.

Command: solprof

Select objects: pick solids

Select objects: enter

Display hidden profile lines on separate layer?<Y>: **enter** 

Project profile lines onto a plane? <Y>: enter

Delete tangential edges? <Y>: enter

3 solids selected.

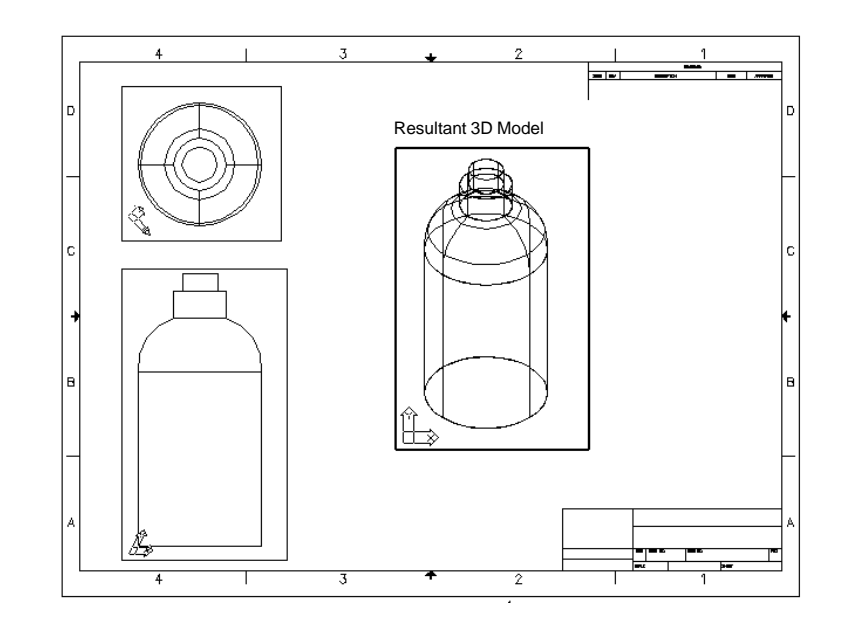